# QuickFlows

# Makes Working with Banner Forms Zoom-Zoom

A QuickFlow is a named set of forms that open in order when you launch the QuickFlow. As you close one form (clicking on X), the next one in order automatically opens. QuickFlows are designed to help you streamline **multi-form** processes. Because you build them, they are customized for you. QuickFlows allow you to set up a flow from one form to the next as a predefined process. You can use pre-defined QuickFlows or create your own.

EXAMPLE: Admissions could use the following three forms to enter Educational Background data:

- SOAHSCH High school information form
- SOAPCOL Prior college form
- SOATEST Test score information form

There is a QuickFlow titled **REDB** – Record Education Background which is provides the flow between the forms above. When the first form is closed, the next opens.

| 📓 Oracle Developer Forms Runtime -                                                                                                    | Web: Open > GUAQ                                                                                                    | UIK - SC                                                                                                    | DAHSCH                                                                                                    |                                                                                                    |                                                                                                    |
|----------------------------------------------------------------------------------------------------|----------------------------------------------------------------------------------------------------|----------------------------------------------------------------------------------------------------|----------------------------------------------------------------------------------------------------|----------------------------------------------------------------------------------------------------|----------------------------------------------------------------------------------------------------|
| Eile Edit Options Block Item Record Query Too                                                                                           | ls <u>H</u> elp                                                                                                    |                                                                                                    |                                                                                                    |                                                                                                    |                                                                                                    |
|                                                                                                    |                                                                                                    | ¢ [ ∰ [                                                                                                    | 📾 [ 🔞 ] 🔍 [ 🗙                                                                                                    |                                                                                                    |                                                                                                    |
|                                                                                                    | QuiekEleuu DEDRu 1 of 2 344                                                                                                    |                                                                                                    |                                                                                                    |                                                                                                    |                                                                                                    |
|                                                                                                    | QUICKFIOW, REDB. I UI 3                                                                                                    | 00000000                                                                                                    |                                                                                                    |                                                                                                    |                                                                                                    |
| M Oracle Developer Fo                                                                                                    | rms Runtime - Web:                                                                                                    | Open >                                                                                                    | GUAQUIK - SOAPCOL                                                                                                    |                                                                                                    |                                                                                                    |
| ID: 555555555 Eile Edit Options Block Item                                                                                              | Record Query Tools Help                                                                                                    |                                                                                                    |                                                                                                    |                                                                                                    |                                                                                                    |
| ( 🖬 🔊 🖺 i 🛏 🖨 🗟                                                                                                    | i 🎓 🏹 i 😰 📾 🕱 i 💁                                                                                                    | 📇   🔍                                                                                                    | ◎   ♠   ⊕   秒   🖅                                                                                                    | Γ 🝚 Γ 🗙                                                                                                    |                                                                                                    |
| Reprior College SOAPCOL 8.2                                                                                                    | (PROD) OuickFlow: REDB: 2 (                                                                                                    | of 3 CONCO                                                                                                    |                                                                                                    |                                                                                                    |                                                                                                    |
| High School Details                                                                                                    |                                                                                                    |                                                                                                    |                                                                                                    |                                                                                                    |                                                                                                    |
| ID: 55555555                                                                                                    |                                                                                                    |                                                                                                    |                                                                                                    |                                                                                                    |                                                                                                    |
| 🔊 🖾 Ora                                                                                                    | acle Developer For                                                                                                    | ms Run                                                                                                    | time - Web: Open                                                                                                    | > GUAQU                                                                                                    | IK - SOATEST                                                                                                    |
| Drier Cellege and F Eile E                                                                                                    | dit Options Block Item R                                                                                                    | ecord Ou                                                                                                    | erv Tools Help                                                                                                    |                                                                                                    |                                                                                                    |
|                                                                                                    |                                                                                                    |                                                                                                    |                                                                                                    |                                                                                                    |                                                                                                    |
| Duine Calle as                                                                                                    |                                                                                                    |                                                                                                    |                                                                                                    |                                                                                                    |                                                                                                    |
| Prior College                                                                                                    | Score Information SOATES                                                                                                    | ST 8.2 [C3                                                                                                    | 3SC:8.2] (PROD) QuickFl                                                                                                    | low: REDB: 3 (                                                                                                    | of 3 000000000000000000000                                                                                                    |
|                                                                                                    |                                                                                                    |                                                                                                    |                                                                                                    |                                                                                                    |                                                                                                    |
| ID:                                                                                                    | 555555555 Studentev                                                                                                    | /er. Best                                                                                                    |                                                                                                    |                                                                                                    |                                                                                                    |
|                                                                                                    |                                                                                                    |                                                                                                    |                                                                                                    |                                                                                                    |                                                                                                    |
|                                                                                                    |                                                                                                    |                                                                                                    |                                                                                                    |                                                                                                    |                                                                                                    |
|                                                                                                    |                                                                                                    |                                                                                                    |                                                                                                    | Percentiles                                                                                                    | lest Scores (1) lest Sc                                                                                                    |
|                                                                                                    |                                                                                                    |                                                                                                    |                                                                                                    |                                                                                                    |                                                                                                    |
|                                                                                                    |                                                                                                    |                                                                                                    |                                                                                                    |                                                                                                    |                                                                                                    |
| I                                                                                                    | Oracle Developer Forms                                                                                                    | Runtime -                                                                                                    | Web: Open > GTVQUIK                                                                                                    |                                                                                                    |                                                                                                    |
|                                                                                                    | Oracle Developer Forms     Elle Edit Options Block Item Becor                                                                                                    | <mark>Runtime -</mark><br>rd Query Iool                                                                                                    | Web: Open > GTVQUIK                                                                                                    |                                                                                                    |                                                                                                    |
| low to Find a QuickFlow                                                                                                    | Oracle Developer Forms           File Edit Options Block Item Secon           Image: Second Second Sec                                                                                                    | Runtime -<br>d Query Iook<br>F ( ) (PROD)                                                                                                    | Web: Open > GTVQUIK<br>s Belp<br>≥ 1 ⊕ 1 ⊕ 1 ⊕ 1 ⊕ 1 ⊕ 1 ⊕ 1                                                                                                    | ∰ [©] [∳] [§                                                                                                    |                                                                                                    |
| low to Find a QuickFlow                                                                                                    | Oracle Developer Forms Elle Edit Options Block Item Recor En の () 1 2 2 2 2 2 2 2 2 2 2 2 2 2 2 2 2 2 2                                                                                                    | Runtime -<br>nd Query Iool<br>☞ [<br>K S.O (PROD)                                                                                                    | Web: Open > GTVQUIK<br>s Belp<br>X (                                                                                                    | \$10191 <b>X</b>                                                                                                    |                                                                                                    |
| low to Find a QuickFlow                                                                                                    | Oracle Developer Forms Elle Edit Options Block Item Becor  C の の の の の の の の の の の の の の の の の の                                                                                                    | Runtime -<br>rd Query Iool<br>F I 2 III III<br>K 8.8 (PROD)<br>Code                                                                                                    | Web: Open > GTVQUIK<br>s Help<br>Control Control C                                                                                     | Activity Date                                                                                                    | the date the QuickFlow was created.                                                                                                    |
| ow to Find a QuickFlow                                                                                                    | Oracle Developer Forms     Eile Edit Options Block Item Becor     with Item Peter     Quickelow Code Validation STVQUI                                                                                                    | Runtime -<br>rd Query Iool<br>F I I I I I I I I<br>K S.B (PROD)<br>Code<br>CATR<br>CATR<br>CB RPT                                                                                                    | Web: Open > GTVQUIK s Help S Construction Description Define Codes for Course Data Cach Balance requiring                                                                                                    | Activity Date<br>03-JUL-1997<br>21-MAY-2010                                                                                                    | the date the QuickFlow was created.                                                                                                    |
| ow to Find a QuickFlow<br>view a list of existing<br>uickFlows, use the form                                                            | M Oracle Developer Forms<br>Elle Edit Options Block Item Becor<br>(このいか) 「 没 全 面 面 「 合<br>愛 Quick Flow Code Validation GTVQUI                                                                                                    | Runtime -<br>rd Query Iool<br>F I 20 E<br>K 8.0 (PROD)<br>Code<br>CATR<br>CATR<br>CB RPT<br>CHKS                                                                                                    | Web: Open > GTVQUIK s Help Comparison of the second second                                                                                         | Activity Date<br>03-JUL-1997<br>21-MAY-2010<br>05-MAY-1995                                                                                                    | the date the QuickFlow was created.                                                                                                    |
| ow to Find a QuickFlow<br>o view a list of existing<br>uickFlows, use the form<br>TVQUIK – QuickFlow Code                               | Cracle Developer Forms<br>Elle Edit Options Block Item Becor<br>Development of the Becor<br>Elle Edit Options Block Item Second<br>CouckFlow Code Validation GTVQUI                                                                                                    | Runtime -<br>rd Query Iool<br>F I Come<br>Code<br>CATR<br>CB RPT<br>CHKS<br>CNCT                                                                                                    | Open > GTVQUIK         s Help         Image: Image:                                                                                                    | Activity Date<br>03-JUL-1997<br>21-MAY-2010<br>05-MAY-1995<br>00-JUL-1997                                                                                                    | the date the QuickFlow was created.                                                                                                    |
| ow to Find a QuickFlow<br>o view a list of existing<br>uickFlows, use the form<br>TVQUIK – QuickFlow Code                               | Cracle Developer Forms<br>Elle Edit Options Block Item Becor<br>Part Part Code Validation GTVQUI<br>QuickFlow Code Validation GTVQUI<br>QuickFlow Name is created<br>by you. Make sure it is not<br>already taken.                                                                                                    | Runtime -<br>rd Query Iool<br>F I 20 m 5<br>K 8.0 (PROD)<br>Code<br>CATR<br>CATR<br>CATR<br>CATR<br>CATR<br>CARR<br>CARR<br>CARR<br>CARR<br>CARR<br>CORR<br>CHRS<br>CNCT<br>COBR                                                                                                    | Open > GTVQUIK         s Jaip         Image: Contract of the second second secon                                                                                                    | Activity Date<br>(3-JUL-1997<br>21-MAY-2010<br>05-MAY-1995<br>00-JUL-1997<br>66-MAR-1991                                                                                                    | the date the QuickFlow was created.                                                                                                    |
| low to Find a QuickFlow<br>o view a list of existing<br>uickFlows, use the form<br>TVQUIK – QuickFlow Code<br>alidation.                | CuickFlow Name is created<br>by you. Make sure it is not<br>arready taken.                                                                                                    | Runtime -<br>d Query Iool<br>F I Q I P I<br>K 8.0 (PROD)<br>Code<br>CATR<br>CATR<br>CATR<br>CATR<br>CATR<br>Code<br>CATR<br>Code<br>Code<br>Coor<br>Coor<br>Coor<br>Coor                                                                                                    | Open > GTVQUIK         s Balp         Image: Construction of the state of the state of the                                                                                                    | Activity Date<br>(3-JUL-1997<br>21-MAY-2010<br>05-MAY-1997<br>(6-MAR-1991<br>(7-JUL-1997<br>14-MA 2000                                                                                                    | the date the QuickFlow was created.                                                                                                    |
| <b>Iow to Find a QuickFlow</b><br>o view a list of existing<br>uickFlows, use the form<br><b>TVQUIK</b> – QuickFlow Code<br>alidation.  | Cricle Developer Forms<br>File Edit Options Block Item Becor<br>Control Plane Conder Validation Convolution<br>QuickFlow Conder Validation Convolution<br>QuickFlow Name is created<br>by you. Make sure it is not<br>arready taken.<br>Anyone can use a QuickFlow<br>as long as they have the                                                                                                    | Runtime -<br>d Query Iool<br>F I 20 00 5<br>K 8.0 (PROD)<br>Code<br>CATR<br>CB RPT<br>CHRS<br>CNCT<br>COBR<br>COST<br>DACALBC<br>DALSP                                                                                                    | Open > GTVQUIK         s Belp         Define Codes for Course Data         Cash Balance reporting         Process Checks         Create New Communication Track:         CoBRA Procedure         Identify Employees for Billing         DA totl Student Admissions                                                                                                    | Activity Date<br>(3-JUL-1997<br>21-MAY-2010<br>05-MAY-1995<br>06-MAR-1991<br>07-JUL-1997<br>04-MAR-2010<br>19-FE-2010                                                                                                    | the date the QuickFlow was created.                                                                                                    |
| <b>Iow to Find a QuickFlow</b><br>o view a list of existing<br>uickFlows, use the form<br><b>TVQUIK</b> – QuickFlow Code<br>alidation.  | Cracle Developer Forms<br>Elle Edit Options Block Item Becor<br>Control Internet State Control Internet<br>QuickFlow Name is created<br>by you. Make sure it is not<br>aiready taken.<br>Anyone can use a QuickFlow<br>as long as they have the<br>permissions to use the forms.                                                                                                    | Runtime -<br>rd Query Iool<br>F I Q III C<br>Code<br>Code<br>CATR<br>Code<br>CATR<br>CHKS<br>CNCT<br>COBR<br>COST<br>COBR<br>COST<br>DACALEC<br>DARDOCS                                                                                                    | Web:       Open > GTVQUIK         s       Jelp         B       Image: Image: Imag                                                                                                    | Activity Date           63-JUL-1997           21-MAY-2010           95-MAY-1995           00-JUL-1997           64-MAR-1991           07-JUL-1997           64-MAR-2010           19-F88-2010           95-MAR-2019                                                                                                    | Scroil bar to scroil through                                                                                                    |
| <b>Iow to Find a QuickFlow</b><br>o view a list of existing<br>uickFlows, use the form<br><b>TVQUIK</b> – QuickFlow Code<br>alidation.  | Oracle Developer Forms     Elle Edit Options Block Item Beco     With Item Code Validation GTVQUI     QuickFlow Code Validation GTVQUI     QuickFlow Name is created     by you. Make sure it is not     already taken.     Anyone can use a QuickFlow     as long as they have the     permissions to use the forms.     Note some De Araz QuickFlow                                                                                                    | Runtime -<br>rd Query Tool<br>P 1 20 m 5<br>K 8.0 (PROD)<br>Code<br>CATR<br>CB RPT<br>CORS<br>CMCT<br>CORS<br>COST<br>DACALBC<br>DARDACS<br>DAWNA                                                                                                    | Open > GTVQUIK         s Jaip         Define Codes for Course Data         Cash Balance reporting         Process Checks         Create New Communication Track         COBRA Procedure         Identify Employees for Billing         DA Call Crant reviewing         DA full Student Admissions         DM total Student Admissions         DM total Student Admissions         DM totalstudent Weburg                                                                                                    | Activity Date<br>(3-JUL-1997<br>21-MAY-2010<br>05-MAY-2010<br>05-MAY-1995<br>06-JUL-1997<br>06-MAR-1991<br>07-JUL-1997<br>06-MAR-1991<br>07-JUL-1997<br>06-MAR-1991<br>07-JUL-1997<br>07-JUL-1997<br>07-                   | Scroil bar to scroil through                                                                                                    |
| <b>Iow to Find a QuickFlow</b><br>o view a list of existing<br>uickFlows, use the form<br><b>TVQUIK</b> – QuickFlow Code<br>alidation.  | Oracle Developer Forms     Elle Edit Options Block Item Beco     grid Options Block Item Beco     grid I Park I Park I Park     grid CHEW Code Validation GTVQUI      OuickFlow Name is created     by you. Make sure it is not     already taken.      Anyone can use a QuickFlow     as long as they have the     permissions to use the forms.     Note some De Anza QuickFlow     start with DA and some Foothill     QuickFlows start with FH.                                                                                                    | Runtime -<br>d Query Tool<br>P 2 20 20 20<br>Come<br>Care<br>Care<br>Care<br>Cost<br>Cost<br>Cos   | Web:       Open > GTVQUIK         s Balp       Image: Comparison of the second second se                                                                                                    | Activity Date<br>3-JUL-1997<br>21-MAY-2010<br>05-MAY-1995<br>06-MAR-1997<br>06-MAR-1997<br>04-MAR-2010<br>19-FEB-2010<br>05-MAR-2020<br>23-MAR-2020                                                                                                    | the date the QuickFlow was created.                                                                                                    |
| <b>Iow to Find a QuickFlow</b><br>o view a list of existing<br>puickFlows, use the form<br><b>TVQUIK</b> – QuickFlow Code<br>alidation. | CuickFlow Name is created<br>by you. Make sure it is not<br>arrendy taken.<br>Note some De Anza QuickFlow<br>safe with DA and some Forhill<br>QuickFlow Start with FH.                                                                                                    | Runtime -<br>d Query Iool<br>(Q) (Q) (Q) (Q)<br>Cate<br>Cate<br>Cose<br>Cose<br>Cose<br>Cose<br>Cose<br>Cose<br>Cose<br>Dacalbo<br>Darpo<br>Darpocs<br>Dawork<br>Daca                                                                                                    | Open > GTVQUIK         s Balp         Image: Construction of the second second s                                                                                                    | Activity Date<br>(3-JUL-1997<br>21-MAY-2010<br>05-MAY-1995<br>06-MAR-1991<br>07-JUL-1997<br>06-MAR-2010<br>19-7E8-2010<br>05-MAR-2010<br>23-MAR-2010<br>23-MAR-2010<br>23-MAR-2010<br>03-JUL-1997                                                                                                    | Scroll bar to scroll through                                                                                                    |
| ow to Find a QuickFlow<br>o view a list of existing<br>uickFlows, use the form<br>TVQUIK – QuickFlow Code<br>alidation.                 | CrickFlow Name is created<br>by you. Make sure it is not<br>arrendy taken.<br>Anyone can use a buickflow<br>as long as they have the<br>permissions to use the forms.<br>Note some De Anza QuickFlows<br>start with DA and some Fodhil<br>QuickFlows start with FH.                                                                                                    | Runtime -<br>rd Query Tool<br>P I R mit<br>Carr<br>Carr<br>Carr<br>Carr<br>Carr<br>Carr<br>Carr<br>Carr<br>Carr<br>Carr<br>Carr<br>Carr<br>Carr<br>Carr<br>Carr<br>Carr<br>Carr<br>Cosa<br>Cosa<br>Cosa<br>Cosa<br>Dasse<br>Darse<br>Darse<br>Darse<br>Darse<br>Darse<br>Darse<br>Darse<br>Darse<br>Darse<br>Darse<br>Darse<br>Carr<br>Carr<br>Cosa<br>Cosa        | Web:       Open > GTVQUIK         s Belp:       Image: Comparison of the second second s                                                                                                    | Activity Date<br>(3-JUL-1997<br>21-MAY-2010<br>05-MAY-1995<br>06-MAR-1991<br>07-JUL-1997<br>04-MAR-2010<br>05-MAR-2010<br>23-APR-2010<br>05-MAR-2010<br>23-APR-2010<br>23-APR-2010<br>23-JUL-1997<br>10-JUL-1997                                                                                                    | Scroll bar to scroll through                                                                                                    |
| ow to Find a QuickFlow<br>o view a list of existing<br>uickFlows, use the form<br>TVQUIK – QuickFlow Code<br>alidation.                 | Oracle Developer Forms     Elle Edit Options Block Item Becor     With the Providence of the Providence of the Prov                                                                                      | Cuntime         -           rd         Query         Tool           So         So         So           Catra         Code         Cotra           Costr         Crostr         Costr           Costr         DARDOCS         DARDOCS           DARNA         DAROK         DCG           DCR         Costr         Costr           DARDOCS         DARNA         Costr           Costr         Costr         Costr           DAROCS         DARNA         Costr           Costr         Costr         Costr           Costr         Costr         Costr           Costr         Costr         Costr           Costr         Costr         Costr           Costr         Costr         Costr                                                                                                    | Web:       Open > GTVQUIK         s Jeip       Image: Control of the second second secon                                                                                                    | Activity Date<br>03-JUL-1997<br>21-MAY-2010<br>06-JUL-1997<br>06-MAR-1995<br>06-JUL-1997<br>06-MAR-1991<br>07-JUL-1997<br>04-MAR-2010<br>19-FER-2010<br>05-MAR-2020<br>02-MAR-2020<br>23-MAR-2020<br>02-MAR-2020<br>02-MAR-2020<br>02-MAR-2020<br>03-JUL-1997<br>13-MAY-1998<br>09-201-1997<br>13-MAY-1998<br>09-201-1997<br>13-MAY-1998<br>09-201-1997<br>13-MAY-1995<br>09-201-1997<br>13-MAY-1995<br>13-MAY-1995<br>13-MAY-1995<br>13-MAY<br>13-MAY<br>13-MAY<br>13-MAY<br>13-MAY<br>13-MAY<br>13-MAY<br>13-MAY<br>13-MAY<br>13-MAY<br>13-MAY<br>13-MAY<br>13-MAY<br>13-MAY<br>13-MAY<br>13-MAY<br>13-MAY<br>13-MAY<br>13-MAY<br>13-MAY<br>13-MAY<br>13-MAY<br>13-MAY<br>1 | Control the CuickFlow was created.                                                                                                    |
| ow to Find a QuickFlow<br>o view a list of existing<br>uickFlows, use the form<br>TVQUIK – QuickFlow Code<br>alidation.                 | Oracle Developer Forms     Eile Edit Options Block Item Beco     With Developer Advances     OptickFlow Code Validation GTVQUE     QuickFlow Name is created     by you. Make sure it is not     already taken.     Anyone can use a QuickFlow     as long as they have the     permissions to use the forms.     Note some De Anza QuickFlows     start with DA and some Foothil     QuickFlows start with FH.                                                                                                    | Continue         Content           rd         Query Tool           rd         Query Tool           rd         Query Tool           Content         Content           Coba         Costa           Costa         Costa           Costa         Costa                                                                                                    | Web: Open > GTVQUIK<br>s Jaip<br>Construction<br>Define Codes for Course Data<br>Cash Balance repurting<br>Process Checks<br>Create New Communication Track<br>COBRA Procedure<br>Identify Employees for Billing<br>DA Cal Craat reviewing<br>DA Ind Student Admissions<br>DHS thecking procedure<br>REVIEW<br>F-1 on-campus authorization<br>Define Degree Codes<br>Pallow-Up on Installments<br>Constituent Entry<br>Financial Aid Awarding                                                                                                    | Activity Date<br>(3-3UL-1997<br>21-MAY-2010<br>05-MAY-1295<br>06-MAR-1991<br>07-3UL-1997<br>06-MAR-1991<br>07-3UL-1997<br>06-MAR-2020<br>19-FE8-2010<br>05-MAR-2020<br>19-FE8-2010<br>05-MAR-2020<br>03-3UL-1997<br>13-MAY-1998<br>02-AUG-1997<br>13-MAY-1998<br>02-AUG-1997                                                                                                    | Scroil bar to scroil through                                                                                                    |
| ow to Find a QuickFlow<br>o view a list of existing<br>uickFlows, use the form<br>TVQUIK – QuickFlow Code<br>alidation.                 | CulckFlow Name is created<br>by you. Make sure it is not<br>arready taken.<br>Arrone can use a QuickFlow<br>as long as they have the<br>permissions to use the forms.<br>Note some De Arza QuickFlows<br>start with DA and some Footbill<br>QuickFlows start with FH.                                                                                                    | Runtime -<br>d Query Iool<br>Come<br>Carre<br>Corre<br>Cose<br>Cos | Web:         Open > GTVQUIK           a gain         Bain           Bain         Bain           Description         Baince reporting           Process Checks         Create New Communication Track:           COBRA Pracedure         Cobra Pracedure           Identify Employees for Billing         DA Cal Grant reviewing           DA Cal Grant reviewing         DA tail Student Admissions           DYS thecking procedure         REVIEW           F1-1 on-campus authorization         Define Dagree Cades           Follow-Up on Installments         Constituent Entry           Financial Aid Awarding         I/A Record Creation           PH INTERNATIONAL STUCENT         PH INTERNATIONAL STUCENT                                                                                                    | Activity Date<br>(3-JUL-1997<br>21-MAY-2010<br>(5-MAY-1995<br>00-JUL-1997<br>10-MAY-1995<br>00-JUL-1997<br>06-MAR-1991<br>07-JUL-1997<br>04-MAR-2010<br>19-FEB-2010<br>03-JUL-1997<br>10-JUL-1997<br>10-                   | the date the QuickFlow was created.                                                                                                    |
| ow to Find a QuickFlow<br>o view a list of existing<br>uickFlows, use the form<br>TVQUIK – QuickFlow Code<br>alidation.                 | CuickFlow Name is created<br>by you. Make sure it is not<br>arrendy taken.<br>Anyone can a QuickFlow<br>as ing as they have the<br>permissions to use the forms.<br>Note some De Anza QuickFlow<br>start with DA and some Foothil<br>QuickFlows start with FH.                                                                                                    | Runtime -<br>d Query Iool<br>PI (2) (1)<br>Cate<br>Cate<br>Cate<br>Cose<br>Cose    | Web:       Open > GTVQUIK         s Beip       Image: Strate Control of Control of Control                                                                                                    | Activity Date<br>(3.3.UU-1997<br>21.MAY-2010<br>05.MAY-1995<br>04.UL-1997<br>06.MAR-1991<br>07.UL-1997<br>06.MAR-2010<br>03.MU-1997<br>10.0UL-1997<br>10.0UL-1997<br>10.3.UL-1997<br>10.3.UL-1997                                          | Scroll bar to scroll through                                                                                                    |
| <b>Iow to Find a QuickFlow</b><br>o view a list of existing<br>uickFlows, use the form<br><b>TVQUIK</b> – QuickFlow Code<br>alidation.  | Cracle Developer Forms<br>File Edit Options Block Item Becor<br>Control Control Control Control Control<br>Control Control Control Control<br>Control Control Control Control Control<br>Control Control Control Control Control Control<br>Control Control Cont | Runtime         -           rd         Query         Tool           rd         Query         Tool           rd         Cara         Control           Control         Control         Control           Control         Control         Control           Control         Control         Control           Control         Control         Control           Dakborcs         Dakman         Dakman           Dakorcs         Control         Control           Control         Control         Control           Factor         Francos         Francos           Francos         Francos         Francos                                                                                                    | Web:       Open > GTVQUIK         s Belp       Image: Strate Strate                                                                                                    | Activity Date<br>03-JUL-1997<br>21-MAY-2010<br>05-MAY-1995<br>00-JUL-1997<br>05-MAR-1995<br>00-JUL-1997<br>06-MAR-1991<br>07-JUL-1997<br>04-MAR-2010<br>23-MAR-2010<br>23-MAR-2010<br>23-MAR-2010<br>23-MAR-2010<br>23-MAR-2010<br>23-JUL-1997<br>10-JUL-1997<br>10-                   | Control of the serol through list.                                                                                                    |
| <b>low to Find a QuickFlow</b><br>o view a list of existing<br>uickFlows, use the form<br><b>TVQUIK</b> – QuickFlow Code<br>alidation.  | Cracle Developer Forms<br>Elle Edit Options Block Item Becor<br>Control Control Control Control Control<br>Control Control Control Control<br>Control Control Control Control Control<br>Control Control Control Control Control<br>Control Control Control Control Control Control<br>Control Control Contro     | Continue         Content           rd         Query Tool           rd         Query Tool           rd         Query Tool           Content         Content           Coba         Content           Coba         Costa           Costa         Costa           Costa         Costa           Costa         Costa           Dacabec         Dacabec           Dawork         Doawork           Dawork         Costa           Casta         Casta           FLAPPL         Fraquo           Fraqua         Fraqua                                                                                                    | Web: Open > GTVQUIK<br>s Jaip<br>Define Codes for Course Data<br>Cash Balance reporting<br>Process Checks<br>Create New Communication Track<br>COBRA Procedure<br>Identify Employees for Billing<br>DA Cal Crant revinewing<br>DA Ind Student Admissions<br>DYS checking procedure<br>REVIEW<br>F-1 on-campus authorization<br>Define Degree Cades<br>Follow-Upon Installments<br>Constituent Entry<br>Financial Aid Averding<br>F/A Record Creation<br>PH INTERNATIONAL STUDENT<br>Fin Aid 4 Qr 0005<br>Fin Aid 4 Qr 1011                                                                                                    | Activity Date<br>(3-JUL-1997<br>21-MAY-2010<br>(9-JUL-1997<br>06-MU-1997<br>06-MU-1997<br>06-MU-1997<br>06-MU-1997<br>06-MAR-1991<br>07-JUL-1997<br>04-MAR-2010<br>02-MAR-2010<br>02-MAR-2010<br>02-MAR-2010<br>03-JUL-1997<br>13-MAY-1998<br>02-AUG-1993<br>02-AUG-1993<br>02-AUG-1993<br>02-AUG-1993<br>02-AUG-1993<br>02-AUG-1993<br>02-AUG-1993<br>02-AUG-1993<br>02-AUG-1993<br>02-AUG-1993<br>02-AUG-1993<br>02-AUG-1993<br>03-MAY-2010<br>09-5EF-2009<br>09-5EF-2009<br>09-5EF-2009                                                                                                    | Control of the server the server |
| <b>Iow to Find a QuickFlow</b><br>o view a list of existing<br>uickFlows, use the form<br><b>TVQUIK</b> – QuickFlow Code<br>alidation.  | CulckFlow Name is created<br>by You. Make sure it is not<br>arready taken.<br>Arreade sure it is not<br>arready taken.<br>Note some De Arza QuickFlow<br>start with DA and some Footbill<br>QuickFlows start with FH.                                                                                                    | Continue         Content           regional         Content           Content         Content           Content                                                                                                    | Web: Open > GTVQUIK<br>s Jaip<br>Description<br>Define Codes for Course Data<br>Cash Balance reporting<br>Process Checks<br>Create New Communication Track:<br>COBRA New Communication Track:<br>COBRA New Communication Track:<br>Philometry New Track New Track New Tr | Activity Date<br>(3-JUL-1997<br>21-MAY-2010<br>05-MAY-1995<br>00-JUL-1997<br>10-MAY-2095<br>00-JUL-1997<br>06-MAR-2010<br>19-FEB-2010<br>05-MAR-2020<br>03-JUL-1997<br>13-MAY-1998<br>02-AUG-1993<br>02-AUG-1993<br>02-AUG-1993<br>02-AUG-1993<br>02-AUG-1993<br>02-SEP-2009<br>09-SEP-2009<br>09-SEP-2009<br>09-SEP-2009<br>09-SEP-2009                                                                                                    | the date the QuickFlow was created.                                                                                                    |

To view a list of existing QuickFlows along with which forms they trigger, use the form **GUQQUIK** – QuickFlow Query.

- The upper block will allow you to scroll through the "QuickFlow Codes".
- The lower block will display their forms and order of the forms. Use <u>Next Block</u> to switch between blocks.

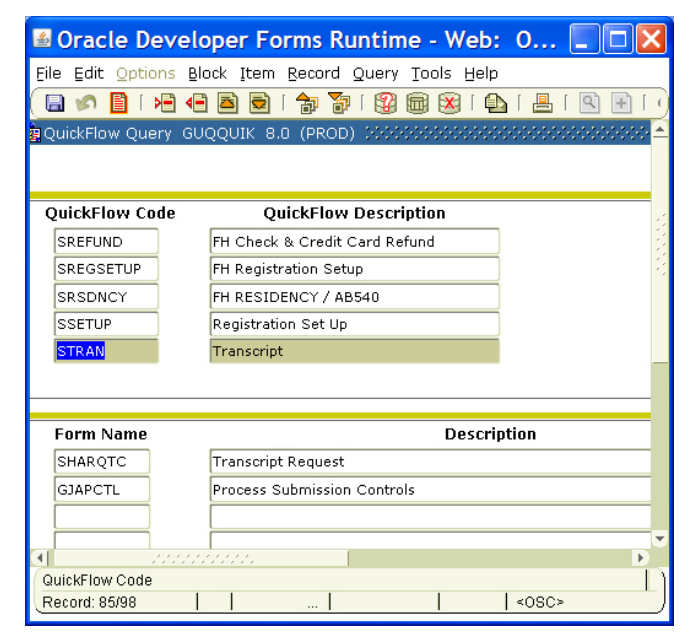

#### How to Create a QuickFlow

•

- 1. Use the form **GTVQUIK** QuickFlow Code Validation to determine that that you have selected a unique name (code) and where it will be on the list.
  - Position you cursor in the code field at the location on the list it will be added.
  - You will be adding a record to this table. Click on <u>Insert Record</u> icon (or use pull down Record menu and click on Insert.)
  - Enter a 3 to 9 character code, tab to description and enter process description
    - Click on Save. Open > GTVQUIK Exit the form. File Edit Options Block Item Record Query Tools Help 🖌 🖉 🖓 👘 👘 🖓 👘 🖓 👘 🚱 🖕 🖕 🔄 🖳 🖓 👘 🚱 🖓 👘 🚱 🖓 🙀 QuickFlow Code Validation GTVQUIK 8.0 (PROD) 00000000000000 Code Description Activity Date CATR Define Codes for Course Data 03-JUL-1997 CB RPT 21-MAY-2010 Cash Balance reporting снкз Process Checks 05-MAY-1995 CNCT 08-JUL-1997 Create New Communication Track ----
- 2. Use the form **GUAQUIK** QuickFlow Definitions to list the forms and the order you want them to display.

| ≝ Oracle Developer Forms Runtime - Web: Open > GUAQUIK                                                                     |                                                       |  |            |                         |  |  |  |  |
|----------------------------------------------------------------------------------------------------|-------------------------------------------------------|--|------------|-------------------------|--|--|--|--|
| Eile Edit Optio                                                                                                    | ns Block Item Record Query Tools Help                 |  |            |                         |  |  |  |  |
| 🖥 🖉 🖹 1 🚔 🗬 🗟 1 🎓 🌠 1 🎇 📾 🔀 1 💁 1 🖷 1 🔍 1 🕀 1 🚸 1 🚸 1 🖗 1 🕐 1 🖓 1 🖉                                                        |                                                       |  |            |                         |  |  |  |  |
| QuickFlow Definitions GUAQUIK 8.2 (PROD) >>>>>>>>>>>>>>>>>>>>>>>>>>>>>>>>>>>>                                              |                                                       |  |            |                         |  |  |  |  |
| QuickFlow: REDB Record Educational Background                                                                              |                                                       |  |            |                         |  |  |  |  |
| Available I                                                                                                    | Forms                                                 |  | Current Fo | orms                    |  |  |  |  |
| Find:                                                                                                    |                                                       |  |            |                         |  |  |  |  |
| **SSB_MASK                                                                                                    | Use for SSB Masking ONLY - Only special predetermined |  | SOAHSCH    | High School Information |  |  |  |  |
| AAAACKN                                                                                                    | Dues Acknowledgement                                  |  | SOAPCOL    | Prior College           |  |  |  |  |
| AAAACKR                                                                                                    | Dues Acknowledgement Rules                            |  | SOATEST    | Test Score Information  |  |  |  |  |
| AAAADJS                                                                                                    | Dues Adjustment                                       |  |            |                         |  |  |  |  |
| AAACMEM                                                                                                    | Co-Member                                             |  |            |                         |  |  |  |  |
| AAADINS                                                                                                    | Dues Installment                                      |  |            |                         |  |  |  |  |
| AAADUES                                                                                                    | Dues Entry                                            |  |            |                         |  |  |  |  |
| AAAMBDP                                                                                                    | Membership Default Benefit/Premium Rules              |  |            |                         |  |  |  |  |
| To insert enter valid form name or select from Available Forms. To delete select and press Delete button or Delete Record. |                                                       |  |            |                         |  |  |  |  |
| Record: 1/3                                                                                                    | <0SC>                                                 |  |            |                         |  |  |  |  |

- In the <u>Key Block</u>, enter the QuickFlow code you just added or select it from the list by clicking on the down arrow (search icon).
- Go to <u>Next Block</u> and a scrollable list of all forms will appear on the left and a blank list of forms on the right.
- Type in the form on the right, type in first form name. Hit tab or enter and the form description appears in the next column.
- Continue enter form names until all the forms for this process are entered.
- Click Save.

#### How to Start a QuickFlow

QuickFlows can be selected are started by one of the following methods.

- 1. Use the Go to Window, type in code and hit enter key
- Select the pull-down menu: File/QuickFlow. A pop-up window allows you to enter code or click on arrow down, to view list of codes on the GUQQUIK form.
- 3. Add the QuickFlow to commonly used items in My Banner folder on the Main Menu. Double click on the item to open first form.

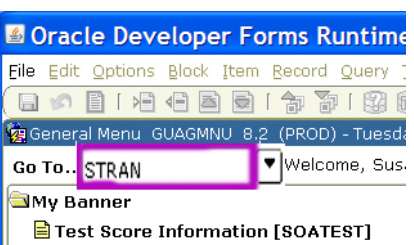

General Person Identification [SPAIDE

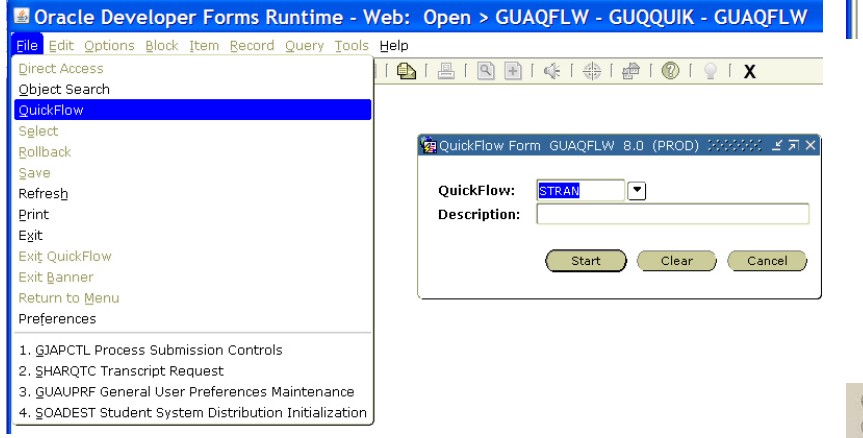

### See QuickFlow Creation in Action

The Banner Fundamentals Computer Based Training (CBT) module includes a demonstration. It is found under Customizing Banner/Creating Custom QuickFlows

## Adding a QuickFlow to My Banner Folder

All users can use the GUAPMNU to add.

On PCs, display the QuickFlow code in the Key Block of either **GTVQUIK** or **GUAQUIK**, right click and click on "Add to My Banner".

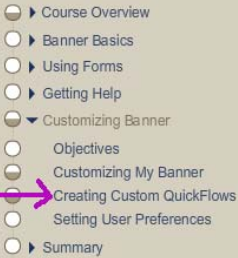